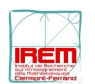

## Géométrie et Scratch

Le logiciel Scratch permet de programmer le dessin de figures géométriques. Il contient en effet un stylo virtuel qui effectue les commandes proposées et laisse une trace à l'écran.

Pour se déplacer, à l'écran est associé un repère orthonormé, dont l'origine est au centre de l'écran.

Les abscisses vont de -240 à +240 et les ordonnées de -180 à +180.

1. À l'aide des instruments de géométrie et d'un crayon, effectuez pas à pas le programme suivant dans le repère donné.

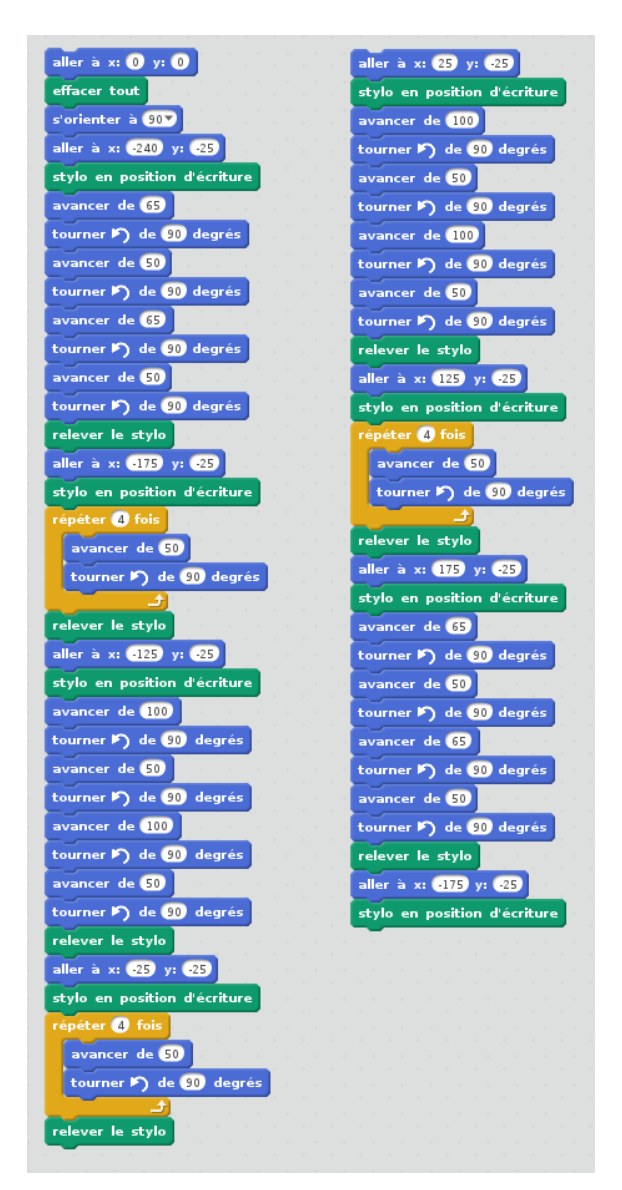

2. Après avoir ouvert le logiciel Scratch sur l'ordinateur, rentrez le programme cidessus à l'aide de la souris (glissement des blocs) et du clavier (changement des valeurs).

<u>Aide n°1 :</u> Avec un clic droit de souris, on peut dupliquer une partie de programme dans Scratch.

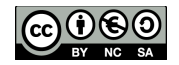

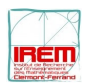

3. En utilisant Scratch, programmez le dessin de la rosace ci-dessous, comprenant 10 carrés identiques ?

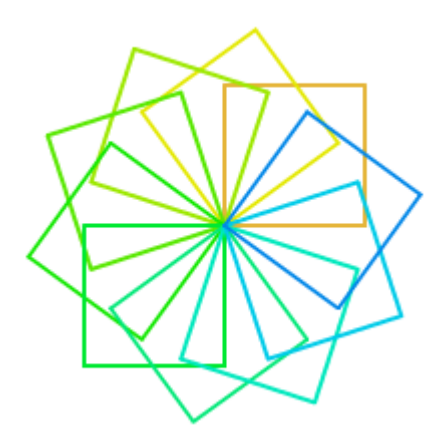

<u>Aide n°1 :</u> 360÷10=36

<u>Aide n°2 :</u> On peut répéter les choses en informatiques.

<u>Aide n°3 :</u> La couleur est gérée dans le menu Stylo. On peut rajouter un changement de couleur dans la boucle.

4. Pour aller plus loin.

Écrire et faire exécuter un programme qui construit la même rosace, en demandant à l'utilisateur la longueur du côté du carré.

<u>Aide n°1 :</u> Pour demander quelque chose, il faut aller dans Capteurs.

<u>Aide n°2 :</u> La réponse est dans ... réponse.

5. Encore plus loin.

Écrire et faire exécuter un programme qui trace des carrés emboîtés, comme cidessous :

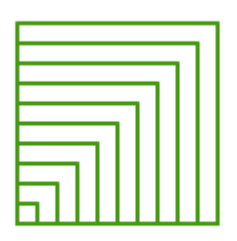

<u>Aide n°1 :</u> La longueur du côté du carré change à chaque pas.

<u>Aide n°2 :</u> On a besoin d'une variable, dans *Données*.

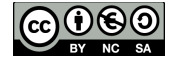

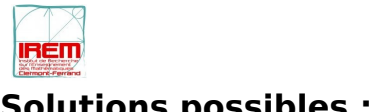

Février 2016

## Solutions possibles :

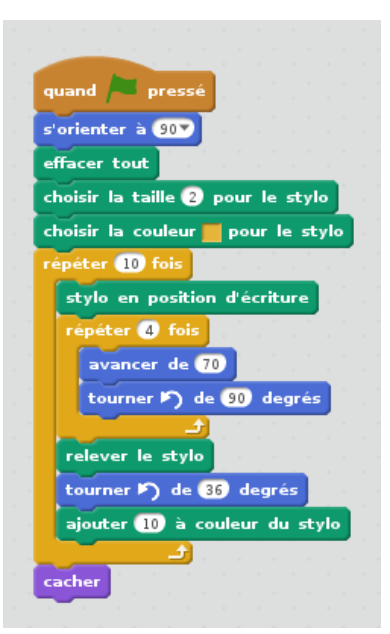

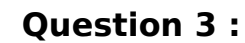

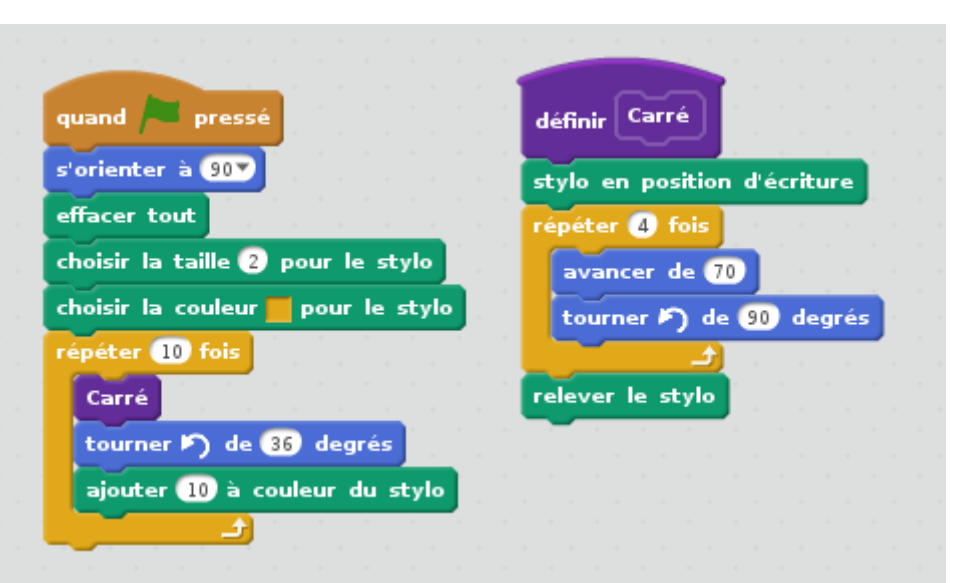

**Question 4 :** 

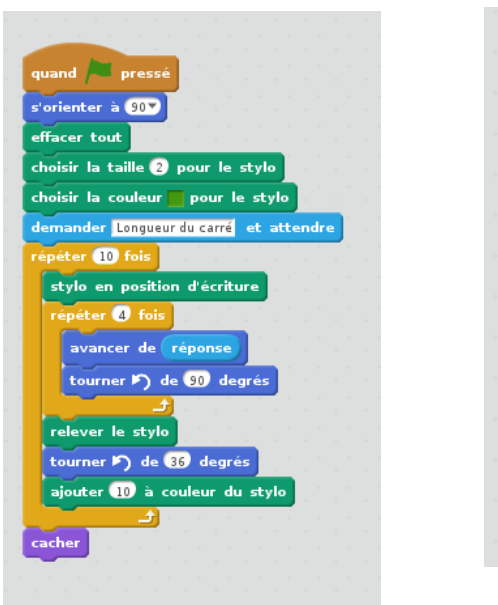

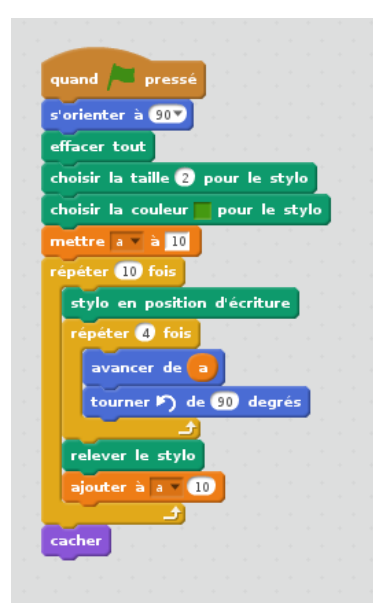

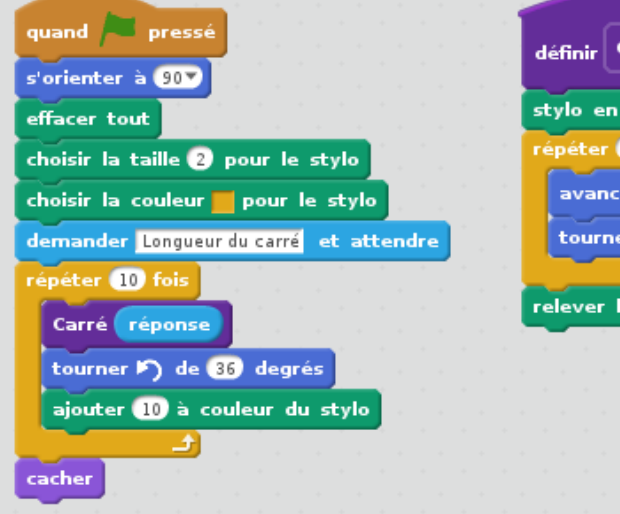

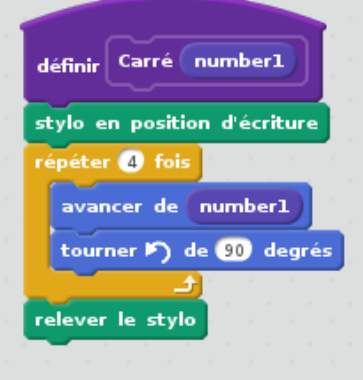

## **Ouestion 5 :**

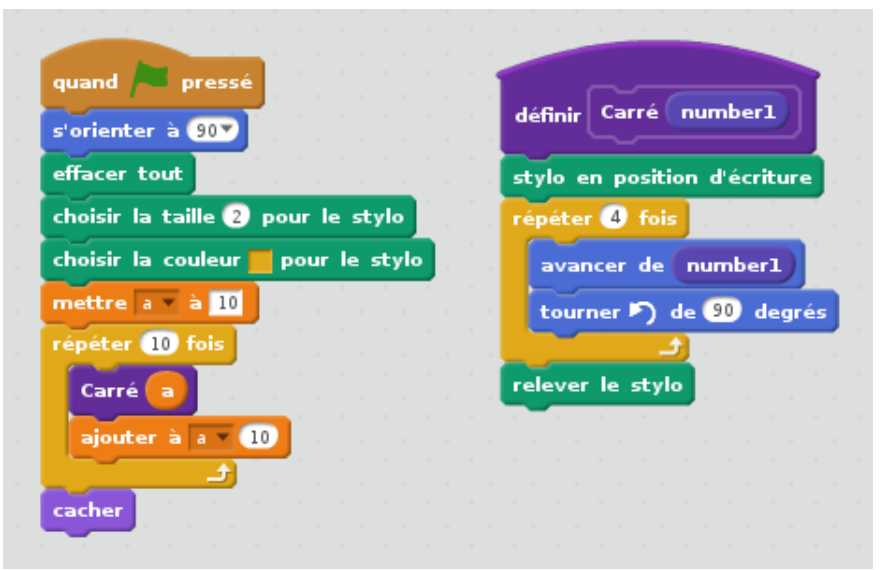